## Инструкция подключения к ВКС ТПП РФ для внешних подключений.

- 1. Предпочтительно использовать браузеры Google chrome (для Windows, android) или Safari (для apple macOS, iOS).
- 2. Инструкция актуальна как для ПК, так и для мобильных устройств (смартфоны, планшеты).
- 3. Перед подключением к ВКС убедиться, что на ПК отключены сторонние программы ВКС связи. (Skype, Zoom и.д.). Если программы будут запущены, то они могут перехватывать работу камеры и микрофона, и Вы не сможете их использовать в браузере.
- 4. При получении ссылки на ВКС вида: <u>https://v.tpprf.ru/c/\*\*\*\*\*\*\*</u>, вам необходимо нажать на ссылку. Если у вас по умолчанию установлены браузеры Chrome или Safari, то ссылка откроет страницу приветствия ВКС. Так же если установлены другие браузеры и Chrome или Safari не используются по умолчанию, то необходимо запустить необходимый для работы браузер, скопировать ссылку на ВКС и вставить в адресную строку браузера, нажать «Enter». Откроется страница приветствия.
- 5. Страница приветствия имеет два вида. До начала ВКС идет таймер до начала конференции, название конференции, и подключение к ВКС будет запрещено.

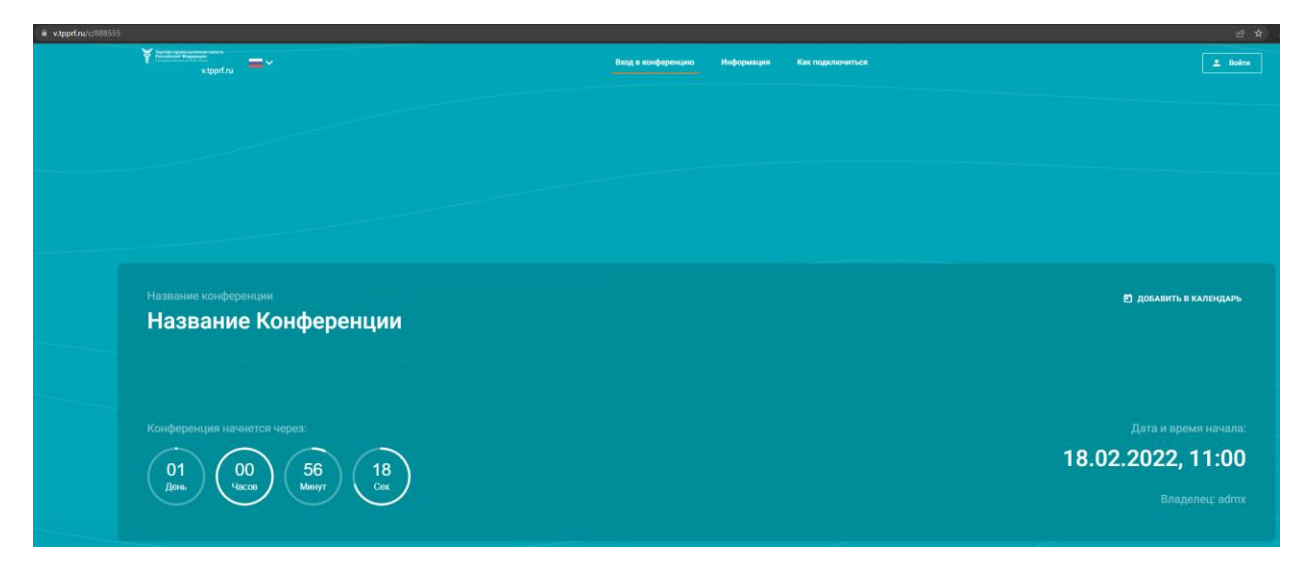

6. После старта ВКС вы увидите страницу приветствия.

| Название Конференции<br>ID конференции: \c\888555 Г                                                                                                    |                                           |                             |  |  |  |  |
|----------------------------------------------------------------------------------------------------|-------------------------------------------|-----------------------------|--|--|--|--|
|                                                                                                    | Введите имя для подключения<br>Гость 8746 | СОХРАНИТЬ или авторизуйтесь |  |  |  |  |
|                                                                                                    | Рекомендовано<br>Подключиться через       | Подключиться через          |  |  |  |  |
|                                                                                                    | EB                                        |                             |  |  |  |  |
|                                                                                                    | Приложение                                | Браузер                     |  |  |  |  |
|                                                                                                    |                                           |                             |  |  |  |  |
| ражод на стана на стана на стана на стана на стана на стана на стана на стана на стана на стана на стана на ст<br>На стана на стана на стана на стана на стана на стана на стана на стана на стана на стана на стана на стана на с |                                           |                             |  |  |  |  |

7. На странице приветствия перед подключением обязательно ввести свои ФИО и название организации в поле «введите имя для подключения». После ввода, обязательно нажать кнопку «сохранить». У вас появится информация о регистрации. Если Вы не введете имя в поле, мы будем вынуждены отключить Вас от ВКС принудительно. Пример ввода на скриншоте ниже.

| Название Конференции                              |                    |  |                    |  |  |
|---------------------------------------------------|--------------------|--|--------------------|--|--|
| ID конференции: \c\888555 「                       |                    |  |                    |  |  |
|                                                   |                    |  |                    |  |  |
| Вы вошли как Иванов Иван Иванович <u>Изменить</u> |                    |  |                    |  |  |
| Рекомендова                                       | но                 |  |                    |  |  |
|                                                   | Тодключиться через |  | Подключиться через |  |  |
|                                                   | ers.               |  |                    |  |  |
|                                                   | Приложение         |  | Браузер            |  |  |
|                                                   |                    |  |                    |  |  |

- 8. После регистрации необходимо нажать на кнопку «подключиться через браузер».
- 9. При переходе браузер начнет показывать всплывающие окна, в которых будет запрос на использование камеры и микрофона. Необходимо нажать на кнопку «разрешить»! В противном случае камера и микрофон в ВКС у вас работать не будет.

| С | C v.tpprf.ru/c/888555/conference      |  |  |
|---|---------------------------------------|--|--|
|   | v.tpprf.ru запрашивает разрешение на: |  |  |
|   | Использование камеры                  |  |  |
|   | <b>Разрешить</b> Блокировать          |  |  |
|   |                                       |  |  |
|   |                                       |  |  |
|   |                                       |  |  |
|   |                                       |  |  |
|   |                                       |  |  |

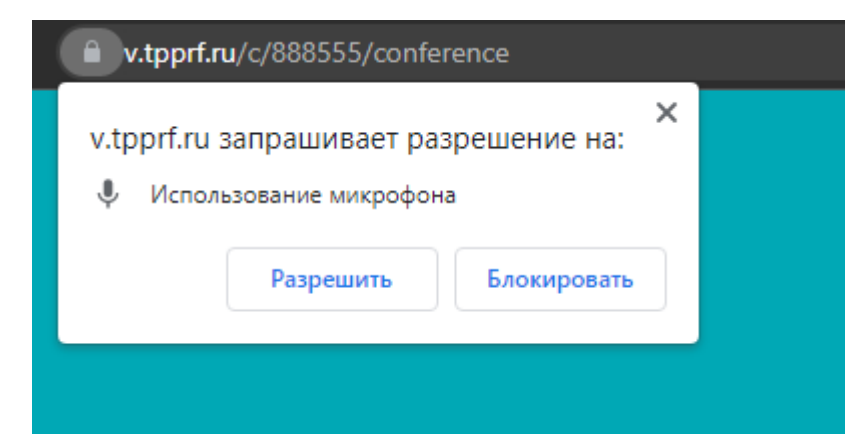

10. Если все сделано правильно, вы увидите окно теста вывода изображения с камеры.

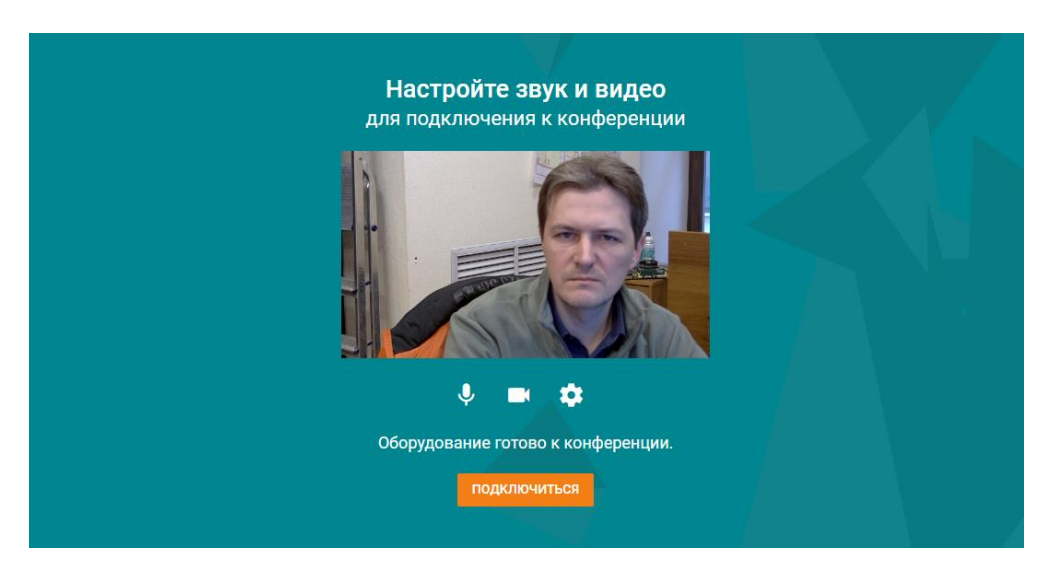

- 11. Далее нужно нажать на кнопку «подключиться».
- 12. Вы увидите окно конференции с изображением видео из зала заседаний.